- 1. Для того чтобы открыть Диспетчер устройств в Windows 7 необходимо:
  - 1) Открыть меню «Пуск»
  - 2) Нажать «Компьютер»

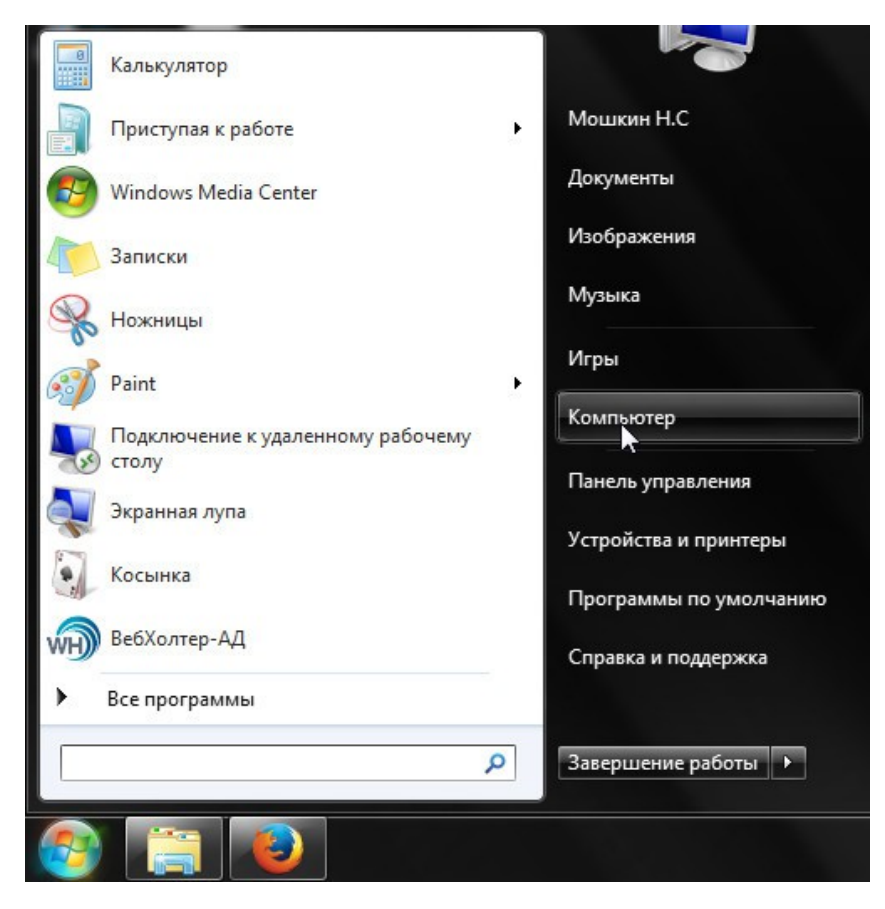

3) В открывшемся окне нажать на пустом месте правой кнопкой мыши и выбрать «Свойства» (Рисунок 2).

|                                                                                                    |                                                                                        |                         |             |   | × |
|----------------------------------------------------------------------------------------------------|----------------------------------------------------------------------------------------|-------------------------|-------------|---|---|
| 🕞 🕞 – 🏴 🕨 Компьютер 🕨                                                                                                    |                                                                                        | 👻 🎝 Поиска              | Компьютер   |   | Q |
| Упорядочить 🔻 Свойства системы                                                                                                    | Удалить или изменить программу                                                         | Подключить сетевой диск | >> <u>=</u> | • | 0 |
| <ul> <li>★ Избранное</li> <li>▲ Жесткие дии</li> <li>Вагрузки</li> <li>Вагрузки</li> <li>Варузки</li> <li>Рабочий стол</li> <li>А Устройства</li> </ul> | ски (2)<br>тыный диск (С:)<br>5 свободно из 146 ГБ<br>со съемными носителями (1)       | Локальный диск (D;)<br> |             |   |   |
| Библиотеки<br>Компьютер<br>Локальный диск (С                                                                                                    | овод BD-ROM (F:)                                                                       |                         |             |   |   |
| Локальный диск (D                                                                                                    | Вид<br>Сортировка<br>Группировка<br>Обновить                                           | )<br>                   |             |   |   |
|                                                                                                    | Вставить<br>Вставить ярлык<br>Отменить переименование<br>Добавить новый элемент в сете | CTRL+Z<br>вое окружение |             |   |   |
| Рабочая группа:<br>Процессор:                                                                                                    | Свойства                                                                               |                         |             |   |   |

4) В верхнем левом углу открывшегося окна сведений о системе выберите диспетчер устройств (Рисунок 3).

|                                                                                                    |                                                                                                    |                           | x   |
|----------------------------------------------------------------------------------------------------|----------------------------------------------------------------------------------------------------|---------------------------|-----|
| 🕞 🕞 🗸 🕎 ト Панель управлен                                                                                                    | ния 🕨 Система и безопасность 🕨 Система 🔹 🍕                                                                         | Поиск в панели управления | Q   |
| Панель управления -<br>домашняя страница<br>Диспетчер устройств<br>Настройка удменного<br>доступа<br>Защита системы<br>Дополнительные параметры<br>системы | Просмотр основных сведений о вашем компьютере<br>Издание Windows                                                   |                           | L I |
|                                                                                                    | Система<br>Оценка:<br>Процессор:<br>Установленная память<br>(ОЗУ):<br>Тип системы:<br>Перо и сенсорный ввод        |                           | 2   |
| См. также<br>Центр поддержки<br>Центр обновления Windows<br>Счетчики и средства<br>производительности                                                      | Имя компьютера, имя домена и параметры рабочей группы<br>Компьютер:<br>Полное имя:<br>Описание:<br>Рабочая группа: | Изменить<br>параметры     | •   |

Теперь у вас открыт Диспетчер устройств (Рисунок 4)

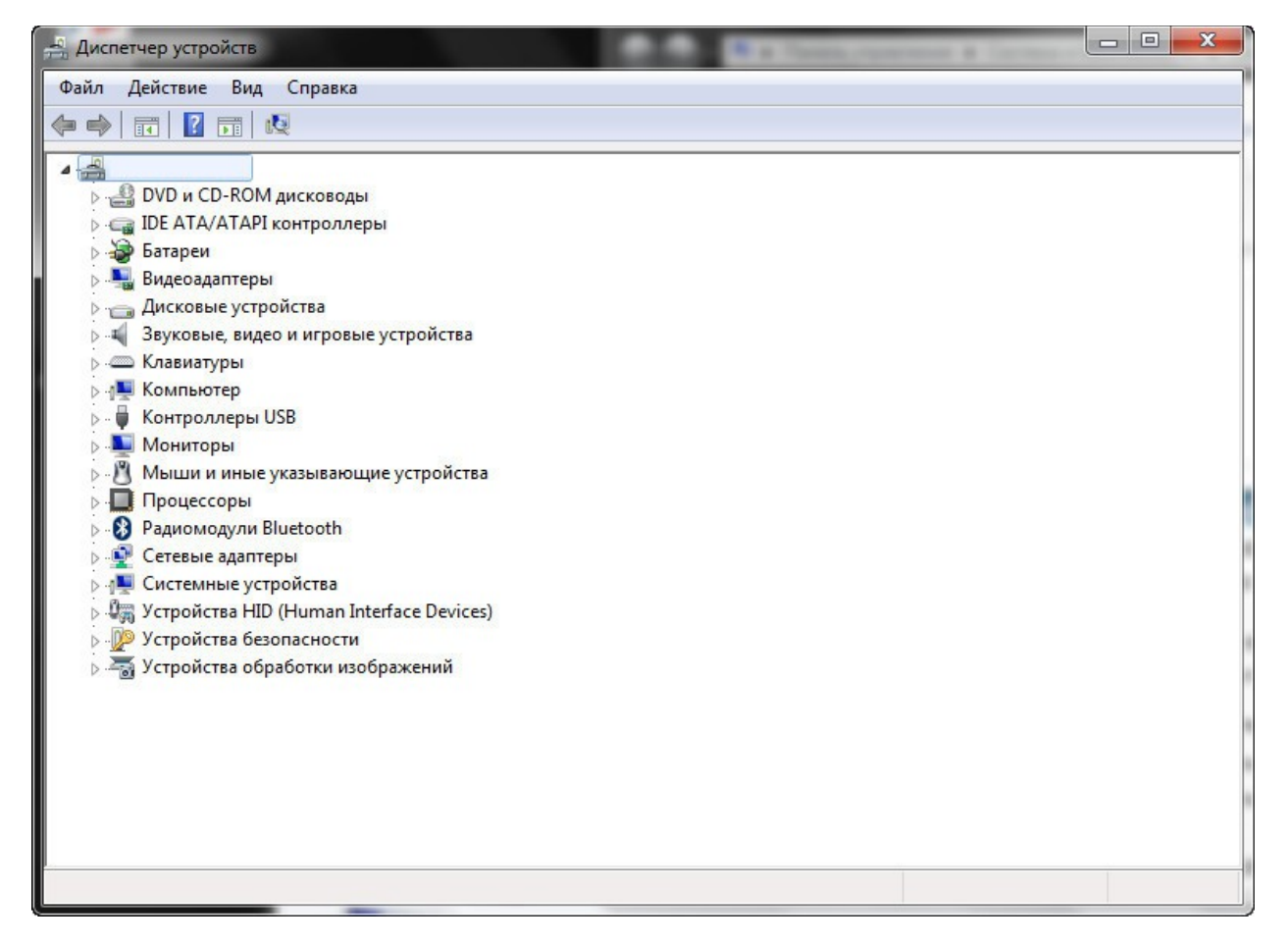